020 76650659

# ວິທີລົງ Windows 10 - 11

ໃນການລົງ Windows 10 USB ຫລືຈະລົງແບບ DVD ວິທີການລົງ Windows ຈະຄືກັນ ສໍາລັບຄົນທີ່ກໍາລັງຈະຫາທາງໃນການລົງ Windows 10 ໂດຍກໍ່ຈະລົງເອງ ໂດຍບໍ່ຕ້ອງໄປຫາກໍ່ຊ່າງ ໃຫ້ເສຍເງິນໂດຍ ສິ່ງທີ່ມີປະໂຫຍດແລະມີຄ່າໃຊ້ຈ່າຍໃນການລົງ Windows 10 ໃນການຕິດຕັ້ງ Windows ສະໄໝກ່ອນທີ່ເປັນເລື່ອງຍາກຫລາຍໆສໍາລັບຄົນທີ່ບໍ່ມີຄວາມຮູ້ທາງດ້ານໄອທີ ແຕ່ດຽວ ສະໄໝນີ້ເຮົາສາມາດລົງ Windows ກັນເອງໄດ້ແລ້ວ ບໍ່ຍາກດ້ວຍ ຖ້າເຈົ້າອ່ານບົດຄວາມນີ້ໃຫ້ໝົດ ເຈົ້າກໍສາມາດເຮັດລົງ Windows 10 ໄດ້ຢ່າງສະບາຍໃຈ ສໍາລັບໃຜທີ່ບໍ່ເຄີຍລົງ Windows 10 ມື້ ນີ້ຜີມຈະມາສອນວິທີການລົງ Windows 10 ແບບລະອຽດທີ່ສຸດ ຊຶ່ງໃນການລົງ Windows 10 ມື້ ນໍ້ຜີມຈະມາສອນວິທີການລົງ Windows 8.1 ຫລື ລົງWindows 7 ໃນການລົງ Windows 10 ນັ້ນ ມີຫຼາຍໆວິທີການລົງໂດຍລ່າສຸດຈະເປັນ Windows 10 1709 ໃນການຕິດຕັ້ງ ສໍາລັບໃຜທີ່ບໍ່ເຄີຍ ລົງ Windows 10 ກໍຢາກຈະໃຫ້ລົງເອງ ໂດຍສາມາດ**ດາວນ໌ໂหລດ Window 10** ໄດ້ຈາກໜ້າ WebSite ຂອງ Microsoft ຫລືໃນໜ້າ MSDN ກໍຖ້າເປັນຄົນທົ່ວໄປກໍໃຫ້ດາວໂຫລດຈາກໃນໜ້

If you want install Windows 10 but you never before install Windows . Today I write article How to install Windows 10 Step by Step and step prepare USB Boot before install Windows 10. <u>Updated 22 Feb 2018</u> Microsoft Release Windows 10 version 1709

### ຂັ້ນຕອນການກະກຽມການກ່ອນທີ່ຈະລົງ Windows 10

ກຽມຄອມພິວເຕີ / PC / Laptop ໃຫ້ພ້ອມສໍາລັບຄອມພິວເຕີ PC ກໍປະກອບໃຫ້ພ້ອມນະ ທັງ
 Harddisk / RAM / CPU / Mainboard ກໍໃຫ້ພ້ອມໃຊ້ງານໄດ້ທັນທີ

 ກຽມ Driver ຕ່າງໆກໍລະນີລົງເພີ່ມ ເຊັ່ນ Driver (ກາບຈໍ), Wireless, LAB, Sound ໂດຍກໍ່ໃຫ້ ດາວໂຫລດຕາມຢີ່ຫໍ້ Notebook ຂອງແຕ່ລະທ່ານໄວ້ ໂດຍສາມາດເຂົ້າໄປແຕ່ລະ website ຢີ່ຫໍ້ຂອງຄອມພິວເຕີຕົວເອງເຊັ່ນ Dell ກໍໃຫ້ເຂົ້າໄປທີ່ WebSite Dell ຈາກນັ້ນກໍໃຫ້

#### Khammunh Thao

ຫາລຸ້ນຂອງຕົວມັນເອງແລະດາວໂຫລດ Driver ມາເກັບໄວ້ໃນ Disk: D ຫຼື ທີ່ເຮົາຈະບໍ່ລົບອອກ ຈາກເຄື່ອງໄດ້ນະ.

# ຂໍ້ມູນຫຼືຄຳສັ່ງການເຂົ້າ BIOS ຂອງແຕ່ລະຄອມພິວເຕີ :

| Notebook Bi | os Key Boot Menu Key | BIOS / Bo | ot Menu (Desktop / PC) |
|-------------|----------------------|-----------|------------------------|
| Acer F2     | F12                  | ASUS DEL  | F8                     |
| ASUS F2     | Esc                  | Gigabyte  | DEL, F2 F12            |
| Compaq      | F10 Esc, F9          | MSI DEL   | F11                    |
| Dell F2     | F12                  | Intel F2  | F10                    |
| Fuiitsu     | F2 F12               | Asrock    | F2 F11                 |
|             | Fee FQ               | EVGA DEL  | F7                     |
|             |                      | Lenovo    | F1,F2,F8,F10 F12       |
| Lenovo      | F1, F2 F12           | HP F1     | Esc                    |
| NEC F2      | F5                   | IBM F1    | F12                    |
| Samsung     | F2 Esc               | Dell F2   | F12                    |
| Sharp F2    | -                    | Acer DEL  | F12                    |
| Sony F1, F  | 2, F3 F11            |           |                        |
| Toshiba     | F2 F12               |           |                        |
|             |                      |           |                        |

ຄຳສັງລົງ windows 10 Mainboard HUANANZHI

Bios= delete

#### Boot= F9

ຄຳສັ່ງໃນການເບິ່ງ Driver ໃນຄອມພິວເຕີເຮົາແມ່ນໃຫ້ກົດປຸ່ມ Windows + R after run ແມ່ນ

ພິມ dxdiag

| 🖅 Run                                                                                | $\times$                                                                           |
|--------------------------------------------------------------------------------------|------------------------------------------------------------------------------------|
| Type the name o<br>resource, and Wi                                                  | f a program, folder, document, or Internet<br>indows will open it for you.         |
| <u>O</u> pen: <u>dxdiag</u>                                                          | ~                                                                                  |
| ຫຼັງຈາກພິມແລ້ວ<br>ໃຫ້ກົດ OK                                                          | OK Cancel <u>B</u> rowse                                                           |
| 😵 DirectX Diagnostic Tool                                                            |                                                                                    |
| System Display Sound Input                                                           | ອອກຈາກນິ                                                                           |
| This tool reports detailed information about the Direc                               | ctX components and drivers installed on your system.                               |
| If you know what area is causing the problem, dick t<br>visit each page in sequence. | the appropriate tab above. Otherwise, you can use the "Next Page" button below to  |
| System Information                                                                   | Thursday, 5-house, 27, 2220, 2-05,40 DM                                            |
| Current Date/Time<br>Computer Name                                                   | :: Thursday, February 27, 2020, 3:36:49 PM<br>:: DESKTOP-1IP07T1                   |
| Operating System                                                                     | : Windows 10 Pro 64-bit (10.0, Build 18362)                                        |
| Language                                                                             | : English (Regional Setting: English)                                              |
| System Manufacturer                                                                  | : Acer                                                                             |
| System Model                                                                         | Aspire ES1-432                                                                     |
| BIOS                                                                                 | : Intel(R) Celeron(R) CPU N3350 @ 1.10GHz (2 CPUs). ~1.1GHz                        |
| Memory                                                                               | : 4096MB RAM                                                                       |
| ,<br>Page file                                                                       | : 2031MB used, 3300MB available                                                    |
| DirectX Version                                                                      | : DirectX 12                                                                       |
| Check for WHQL digital signatures                                                    |                                                                                    |
|                                                                                      | DxDiag 10.00.18362.0001 64-bit Unicode Copyright © Microsoft. All rights reserved. |
|                                                                                      |                                                                                    |

How to download Driver is put code: Aspire ES1-432 want to enter in Google, Firefox and Microsoft Edge download it.

3. ກຽມແຜ່ນ DVD Windows 10 ໃນການຕິດຕັ້ງ

# ສຳລັບຄົນທີ່ຕ້ອງການລົງ Windows 10 USB : <u>การดังไฟล์ Boot Windows 10 USB</u> ສຳລັບໃຜຈະລົງ Windows 10 / 8.1 / 7 ດ້ວຍ USB 3.0 ໃຫ້ເຮັດດັ່ງນີ້ກຮັບ ການຕິດຕັ້ງແລະລົງ Windows 10 USB / DVD ສຳລັບມືໃໝ່

ກໍ່ການເອົາແຜ່ນ DVD Windows 10 ຫລື USB Flash Drive ສຽບເຂົ້າກັບຄອມພິວເຕີ

ສາມາດຕັ້ງ Boot ໄດ້ຈາກການກົດປຸ່ມ "delete" ເທິງ keyboard ຂອງເຮົາ ຫລືກໍ່ການກົດ F2 / F10 / F12 ເພື່ອກໍ່ການຕັ້ງຄ່າການ Boot ໃນ BIOS ໄດ້ໂດຍການເຂົ້າ BIOS ນັ້ນໃຫ້ດູດອົນ Boot ວ່າຄອມພິວເຕີຈະໃຫ້ກົດປຸ່ມຫຍັງເທິງ Keyboard ໂດຍເມື່ອເຂົ້າໃນ BIOS ໃຫ້ຫາເມນຸ Boot ຈາກນັ້ນໃຫ້ປັບມັນເຂົ້າກັບ USB ຫລື DVD ເປັນການ Boot ອັນດັບແຮກ

ໂດຍຖ້ານງແບບໃຊ້ແຜ່ນ Windows 10 ກໍໃຫ້ເລືອກ Boot DVD ເປັນອັນດັບແຮກ ແຕ່ຖ້າແບບ USB ກໍໃຫ້ເລືອກ Boot ແບບ USB ເປັນອັນດັບແຮກ ແລະກໍ່ Save ຄ່າ ຄອມພິວເຕີຈະ Restart ຕັວເອງ

ສໍາລັບຄົນທີ່ບໍ່ຢາກເຂົ້າ BIOS ໃຫ້ເຮົາກໍ່ການກົດ F12 / F10 ເທິງ Keyboard <u>ແຕ່ລະຄອມພິວ</u> ເຕີບໍ່ຄືກັນ ເພື່ອເຂົ້າໄປປັບທີ່ Boot Menu ໃນການ Boot ໄດ້ເລຍ

Tab : Boot "ພາພດ້ານລຸມເປັນການປັບ BIOS ໂດຍຖ້າຕ້ອງການໃຫ້ ໃຫ້ Boot USB ກໍໃຫ້ກໍ່ ການເລື່ອນ USB ຂຶ້ນມາບນສຸດ ແຕ່ຖ້າຈະໃຫ້ CD/DVD Boot ກໍໃຫ້ເລື່ອນໃຫ້ຂຶ້ນມາບນສຸດ ໂດຍການກົດ +/- ໃນການ ເລື່ອນຂຶ້ນລົງ "

/

ສຳຫຣັບ Windows 10 ແນະນຳໃຫ້ປັບ Mode SATA Operation : ໃຫ້ເປັນ AHCI

AHCI (Advanced Host Controller Interface ) this is a hardware mechanism that allows the software to communicate with Serial ATA (SATA) devices.

ໂດຍ AHCI ເປັນ ຮາຣົດແວຣ໌ທີ່ຄວບຄຸມກືນໄກການເຮັດວຽກງານ ລະຫວ່າງຊໍຟຕ໌ແວຣ໌ກັບ SATA

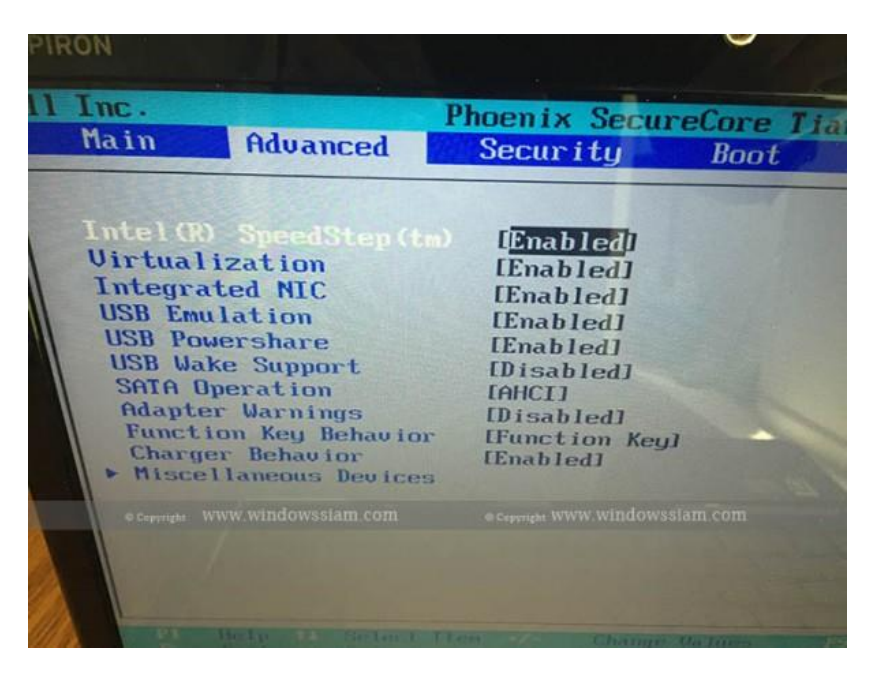

 ຈາກນັ້ນຖ້າເຫັນຂໍ້ຄວາມວ່າ "Press any key to boot CD or DVD" ໃຫ້ກໍ່ການກົດ
 Enter ໂດຍຖ້າເພື່ອນໆເຫັນຂໍ້ຄວາມດັ່ງກລ່າວກໍໃຫ້ຮີບກົດປຸ່ມ Enter ທັນທີ ແຕ່ຖ້າເພື່ອນໆບໍ່ເຫັນ ກໍແປລວ່າບໍ່ໄດ້ປັບ Boot Option ໃຫ້ Boot ຈາກ USB ຫລື DVD ຂອງເຮົາກໍໃຫ້ເພື່ອນໆໄປກໍ່ ການປັບກ່ອນກໍຈະໄດ້ແບບດັ່ງກລ່າວ

If you see message "Press any key to boot CD or DVD" > Press enter your Keyboard

2. ຈາກນັ້ນຈະເຂົ້າສູ່ໜ້າ ຕອນຮັບຂອງ Windows 10

Welcome Home screen install Windows 10

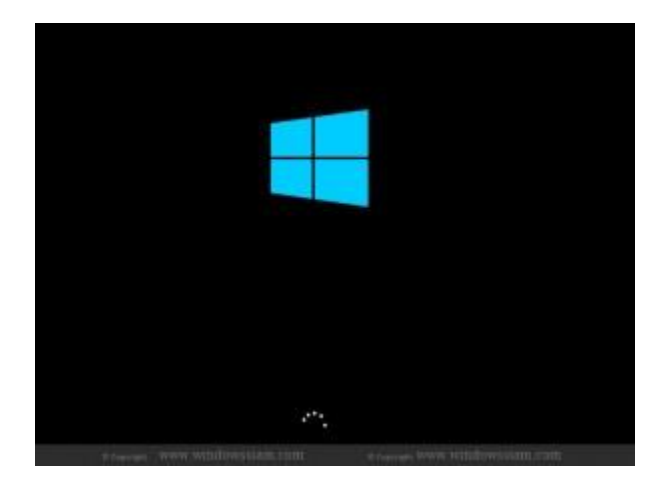

3. ໃນໜ້າ Windows Setup

Language to install : ເລືອກ English (United States)

Time and currency format : ເລືອກ English (United States)

Keyboard or input Method : ເລືອກ US

Choose settings your Windows 10

ໝາຍເຫດ : ແນະນຳໃຫ້ເພື່ອນໆຕິດຕັ້ງ Windows 10 ໃຫ້ເປັນພາສາອັງກຣືດນະ ບໍ່ແນະນຳພາສາ ໄທເລຍ ເພຣາະເມນູພາສາໄທຈະບໍ່ຄ່ອຍເຂົ້າໃຈເທົ່າໃດ

| windows Setup                                                                                           |                                 |
|----------------------------------------------------------------------------------------------------|---------------------------------|
|                                                                                                    |                                 |
| Language to install: English (United States)                                                            | <b>•</b>                        |
| Keyboard or input method: US                                                                            | <b>•</b>                        |
| Enter your language and other preferences and click "Next" to contin                                    | ue.                             |
| © Copyright WWW.Windowssiam.com © Copyright WWW.W<br>© 2014 Microsoft Corporation. All rights reserved. | rindowssiam.com<br><u>N</u> ext |

4. ກົດ Install Now ເພື່ອກໍ່ການຕິດຕັ້ງ Windows 10

Click Install now for the next step.

| 🔹 Windows Setup 📼 🔍                                             |
|-----------------------------------------------------------------|
|                                                                 |
| Install now                                                     |
| © Copyright WWW.Windowssiam.com © Copyright WWW.Windowssiam.com |
| Repair your computer                                            |

5. ເລືອກ (/) I accept the license terms ແລະກໍ່ການກົດ Next

Choose (/) I accept the license terms Windows License and Click Next.

ເປັນການເລືອກທີ່ເຫັນດ້ວຍກັບ License Term ຕ່າງໆຂອງ Microsoft

/

6. ໃຫ້ກໍ່ການເລືອກ Custom : Install Windows only (Advance)

Choose Custom : Install Windows Only (Advance) ເລືອກກໍລະນີນີ້ເທົ່ານັ້ນທັງ ຄອມພິວເຕີລົງໃໝ່ ຫລືຈະ Format Windows ຂອງເດີມແລະລົງໃໝ່ກໍຕາມ ໃຫ້ເລືອກຫົວຂໍ້ນີ້ ເທົ່ານັ້ນຈະດີທີ່ສຸດ

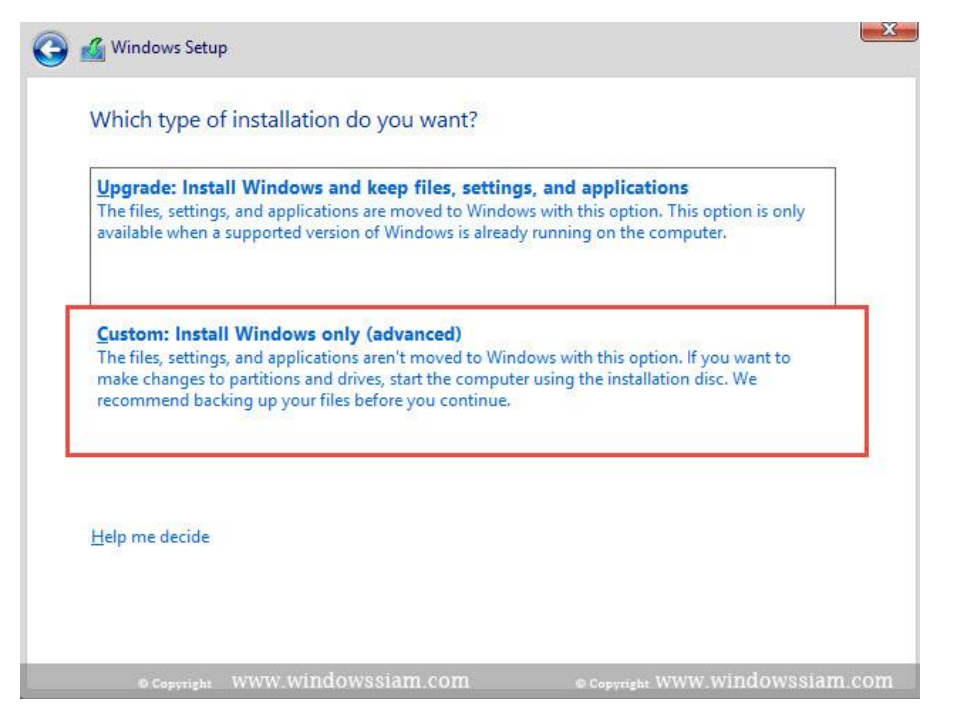

### <u>ສຳຄັນ</u> ກົງນີ້ມີ 2 ກໍລະນີ

This section have 2 case for install Windows 10.

- 1. Install Windows 10 for New Laptop / PC
- 2. Install Windows 10 on Current Version Windows 10 / Windows 7 /

Windows 8.1 (Format old OS)

#### Advertisements

### ກໍລະນີຊື້ຄອມພິວເຕີມາໃໝ່ (Install Windows 10 for New Laptop / PC)

ສຳລັບໃຜທີ່ຊື້ຄອມພິວເຕີມາໃໝ່ແລະຢັງບໍ່ໄດ້ກໍ່ການສ້າງພາຕິຊັ່ນຂອງ Windows ໃຫ້ກໍ່ການກົດ New

Click New and assign drive 102400 MB (100 GB) for Drive C (OS) and You assign another drive to your space. Example : Drive D / Drive E

#### Khammunh Thao

|         |                     | Total size | Free space | Туре |
|---------|---------------------|------------|------------|------|
| 🧼 Drive | 0 Unallocated Space | 60.0 GB    | 60.0 GB    |      |
|         |                     |            |            |      |

ຈາກນັ້ນໃຫ້ໃສ່ຂະໜາດຂອງພື້ນທີ່ Drive C ແນະນຳໃຫ້ໃສ່ 102400 MB ຫລືເທົ່າກັບ 100 GB ນັ້ນເອງ ແລະກໍ່ການກົດ Apply ແລະກໍ່ການສ້າງ Drive D ໂດຍໃຊ້ພື້ນທີ່ທີ່ເຫຼືອ ແລະກໍ່ການ ຄລິກໄປທີ່ Drive ທີ່ເຮົາແບ່ງໄວ້ໃຫ້ສຳລັບ OS ແລະກໍ່ການກົດ Next

/

### ກອນນີເຄຍລົງ Windows ຢູ່ແລ້ວ ແຕ່ຈະລົງ Windows 10 ເພື່ອໃຊ້ໃໝ່

Install Windows 10 on Current Version Windows 10 / Windows 7 / Windows 8.1 (Format old OS)

ໃຫ້ກໍ່ການກົດໄປທີ່ drive ຂອງ OS ທີ່ເຮົາເຄຍລົງ Windows ມາແລ້ວ ຈາກນັ້ນກົດ drive option (Advance) ແລະກໍ່ການກົດ Format > ກໍ່ການຢືນຢັນໂດຍກົດ OK ເພື່ອເປັນການ format Drive C ແລະກໍ່ການເລືອກໄປທີ່ Drive ທີ່ເຮົາ format ເມື່ອກີ້ແລະກໍ່ການກົດ OK (ໃຫ້ເບິ່ງດີໆນະຄຣັບ ວ່າ Drive ໃດເປັນ Drive C ຂອງເຮົາ ອາດຈະເບິ່ງຈາກຂະໜາດຂອງພື້ນທີ່ Harddisk ຫລືຈະເຮັດ Label ຂອງ Disk ໄວ້ກ່ອນການ Format ເຮົາຈະໄດ້ Format ບໍ່ຜິດ) This case you choose disk current installed OS and Click Format Drive > Click Drive OS again > Next

| 1 | Name                                 | Total size | Free space | Туре    |
|---|--------------------------------------|------------|------------|---------|
| P | Drive 0 Partition 1: System Reserved | 350.0 MB   | 334.0 MB   | System  |
| 0 | Drive 0 Partition 2                  | 59.7 GB    | 59.7 GB    | Primary |
|   |                                      |            |            |         |

ສໍາລັບເພື່ອນໆທີ່ຊື້ຮາຣົົດດິດ ແບບ SSD ມາເພື່ອຈະທີ່ຈະລົງ OS Windows 10 ເພື່ອນໆກໍໃຫ້ ເລືອກຮາຣົົດດິດໃຫ້ຖືກກັບລຸກທີ່ເຮົາຈະລົງ SSD ໃຫ້ເປັນ OS ໂດຍໃຫ້ສັງເກດຂະໜາດຂອງ Harddisk ຈະມີພື້ນທີ່ທີ່ເຮົາຊື້ມາຂອງຫນ່ວຍ Harddisk ຈໍານວນ ຈັກ GB

8. ຣໍກໍ່ການຕິດຕັ້ງຂອງ Windows 10 ໂດຍເວລາໃນການລົງຄອມພິວເຕີຈະຊ້າຫລືຈະໄວ ຂຶ້ນຢູ່ກັບ ລົງ ໃນ SSD ຫລື SATA ໂດຍຈະໃຊ້ເວລາປຣະມານ 5-15 ນາທີ

Waiting Windows 10 install to your Computer.

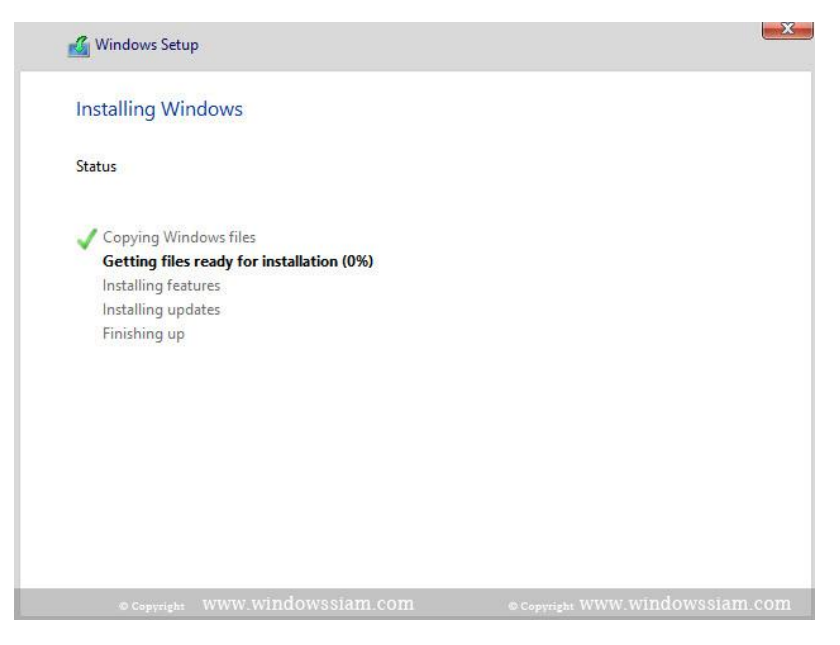

9. ຫຼັງຈາກຄອມພິວເຕີລົງ Windows 10 ສຳເລັດແລ້ວ ຄອມພິວເຕີຈະກໍ່ການ Restart ຕັວເອງ ອັດໂນມັຕິ ແລະເຂົ້າສູ່ໜ້າ Settings <u>(ສຳຫຣັບຄົນທີ່ໃຊ້ USB ໃນການຕິດຕັ້ງໃຫ້ດຶງ USB ອອກ</u> ໄດ້ເລຍຫຼັງຈາກ Restart ໃນຂໍ້8)

After installed complete , Your Computer restart automatic.

ກໍ່ການກຣອກໃສ່ License Windows 10 ຂອງເຮົາໃຫ້ກົງກັບ Editions ທີ່ເຮົາໄດ້ກໍ່ການລົງ Windows 10

ຖ້າຢັງບໍ່ມີ Key ໃຫ້ກົດ Do this later

Fill your License Key Windows 10 , If you not see this page ( You can skip )

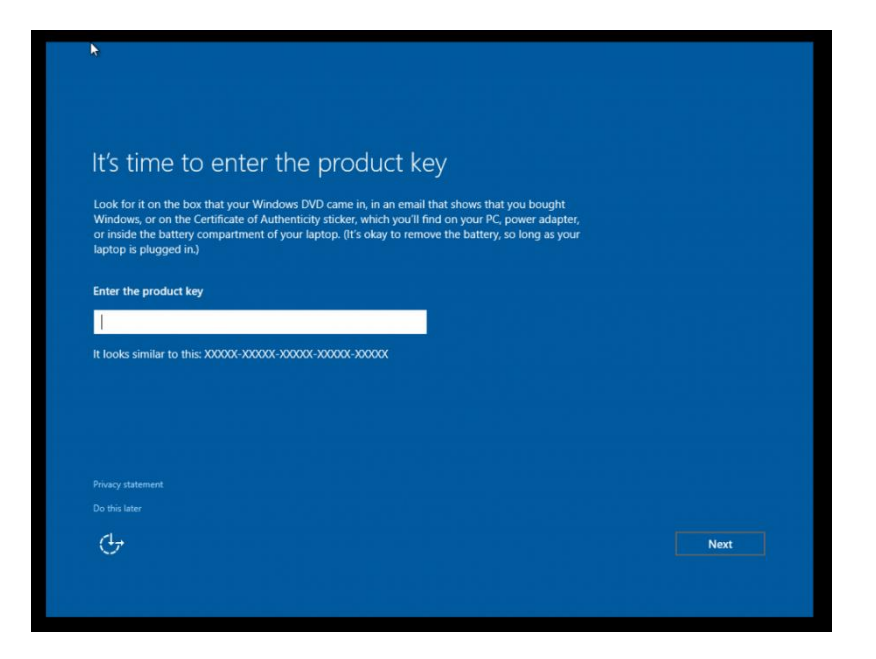

### 10. ໃຫ້ກໍ່ການເລືອກ Use Express Settings

Click Use Express Settings

| ng contacts and calendar details, along<br>ft use that info to improve the suggestion<br>cation history, and use your advertising ID<br>ed partners some location data to improve<br>ge prediction to improve reading, speed up<br>dows browsers. Your browsing data will be<br>hared networks. Not all networks are |
|----------------------------------------------------------------------------------------------------|
| ng contacts and calendar details, along<br>ft use that info to improve the suggestion<br>cation history, and use your advertising ID<br>ed partners some location data to improve<br>pe prediction to improve reading, speed up<br>dows browsers. Your browsing data will be<br>nared networks. Not all networks are |
| cation history, and use your advertising ID<br>ed partners some location data to improve<br>ge prediction to improve reading, speed up<br>dows browsers. Your browsing data will be<br>nared networks. Not all networks are                                                                                          |
| je prediction to improve reading, speed up<br>dows browsers. Your browsing data will be<br>nared networks. Not all networks are                                                                                                    |
| ared networks. Not all networks are                                                                                                    |
|                                                                                                    |
|                                                                                                    |
|                                                                                                    |
|                                                                                                    |
|                                                                                                    |

11. ສໍາລັບຖ້າເປັນຄອມພິວເຕີລົງທີ່ບ້ານໃຫ້ກໍ່ການເລືອກ I own it

Choose : I own it if your Windows 10 use for personal.

|                         | THIS PC?                  | vitch later. If this DC held | ings to your organization |    |  |
|-------------------------|---------------------------|------------------------------|---------------------------|----|--|
| signing in with that ID | will give you access to t | their resources.             |                           | ly |  |
| My organizatio          | on                        |                              |                           |    |  |
|                         |                           |                              |                           |    |  |
|                         |                           |                              |                           |    |  |
|                         |                           |                              |                           |    |  |
|                         |                           |                              |                           |    |  |

10. ສໍາລັບໃຜທີ່ຕ້ອງການ Sign in ດ້ວຍ Microsoft Account ເຊັ່ນ ABC@hotmail.com ຫລື ABC@outlook.com ກໍໃຫ້ກໍ່ການໃສ່ Email ລົງໄປໃນຊ່ອງວ່າງ

ແຕ່ມື້ນີ້ຜີມຈະມາສອນວິທີການສ້າງ Account Local ໂດຍໃຫ້ກົດ Skip this step ໄປກ່ອນ

This page show 2 option

Option 1 : Sign-in with Email @hotmail / @Outlook.com

Option 2 : Create local account (recommend)

ຜົມແນະນຳເພື່ອນໆໃຫ້ເລືອກແບບ Create ແບບ local ນະຄຣັບຈະໄດ້ໃຊ້ງານໄດ້ງ່າຍໆ ໂດຍຈະ ໄດ້ບໍ່ຕ້ອງກໍ່ການ Sync ກັບ ອີເມລ<sup>໌</sup>

| Make it yours                                |                                                             |      |         |
|----------------------------------------------|-------------------------------------------------------------|------|---------|
| Your Microsoft account opens a world o more. | f benefits. Sign in for your personalized experience. Learn |      |         |
| Email or phone                               |                                                             |      |         |
| Password                                     |                                                             |      |         |
| Forgot my password                           |                                                             |      |         |
| No account? Create one!                      |                                                             |      |         |
|                                              |                                                             |      |         |
|                                              |                                                             |      |         |
| Skip this step                               |                                                             |      |         |
| Microsoft privacy statement                  |                                                             |      |         |
| (†                                           |                                                             | Back | Sign in |
|                                              |                                                             |      |         |

11. ເລືອກ Your Account

User name : ໃສ່ຊື່ທີ່ຕ້ອງການ

Password : ໃສ່ Password ທີ່ເຮົາຕ້ອງການ

Reenter Password : ຢືນຢັນ Password ອີກເທື່ອ

Password hint : ໃສ່ Password ອັນນີ້ກໍລະນີລືມ Password ດ້ານເທິງ

/

14. ຈາກນັ້ນເຮົາກໍຈະໄດ້ໜ້າ Windows 10 ພຣ້ອມໃຊ້ງານແລ້ວຄຣັບ

Windows 10 bring to Welcome screen .

| This PC                               | *                       |                     |                                                                    |             |         |                      |
|---------------------------------------|-------------------------|---------------------|--------------------------------------------------------------------|-------------|---------|----------------------|
| Recycle Bin patompon                  | Life at a glance        |                     | Play and explore                                                   |             |         |                      |
| Most used<br>Get Started<br>Get Skype | Calendar                | Mail                | Xbox Music                                                         | Movies & TV |         |                      |
| Maps People                           | e<br>Mirana B Edan      |                     | Bikers, Boaters<br>and Big Oil<br>Unite in Fight<br>Against U.S. B | 1           |         |                      |
| Calculator                            | Clear<br>70° 94*<br>79° |                     |                                                                    | 7 0         |         |                      |
|                                       | Washington,             | Phone Compa OneNote | Solitaire Col                                                      | Get Office  |         |                      |
| File Explorer                         |                         |                     |                                                                    |             |         |                      |
| ③ Settings                            |                         |                     |                                                                    |             |         |                      |
| Power                                 |                         |                     |                                                                    |             |         |                      |
| E Search the web and V                | Windows                 | • e 🚍               | â 🙆                                                                |             | ~ 팊 에 尾 | 10:54 PM<br>8/2/2015 |

ກໍ່ການລົງ Drives ທີ່ເຮົາເຮົາໄດ້ກໍ່ການຕຽມເອົາໄວ້ ອາທິເຊັ່ນ Drive LAN, Wireless,
 VGA ໂດຍລົງໃຫ້ຄົບນະຄຣັບ ບໍ່ງັ້ນຈະບໍ່ສາມາດໃຊ້ Network ໃນການອອກອິນເຕີຣ໌ເນັດໄດ້ນັ້ນ
 ເອງ

### ອັບເດດ 12/04/2017 : ສໍາລັບຄົນທີ່ ກໍ່ການລົງ Windows 10 Creator

Microsoft ມີການເພີ່ມຂັ້ນຕອນໃນການ configure ເພີ່ມຫລາຍຂຶ້ນນ້ອຍໆຄຣັບ ແຕ່ກໍບໍ່ແມ່ນ ເລື່ອງຍາກທີ່ເຮົາຈະເຮັດບໍ່ໄດ້

## <u>ຫຼັງຈາກຂັ້ນຕອນທີ່ 8 ຂອງການລົງ Windows 10 ເຮົາກໍຈະລົງຄືກັນ</u> (ຂັ້ນຕອນທີ່ 1-8 ເຮັດເໝື <u>ອນເດີມ)</u>

9. ເຂົ້າສູ່ໜ້າດອິນຮັບ

#### Khammunh Thao

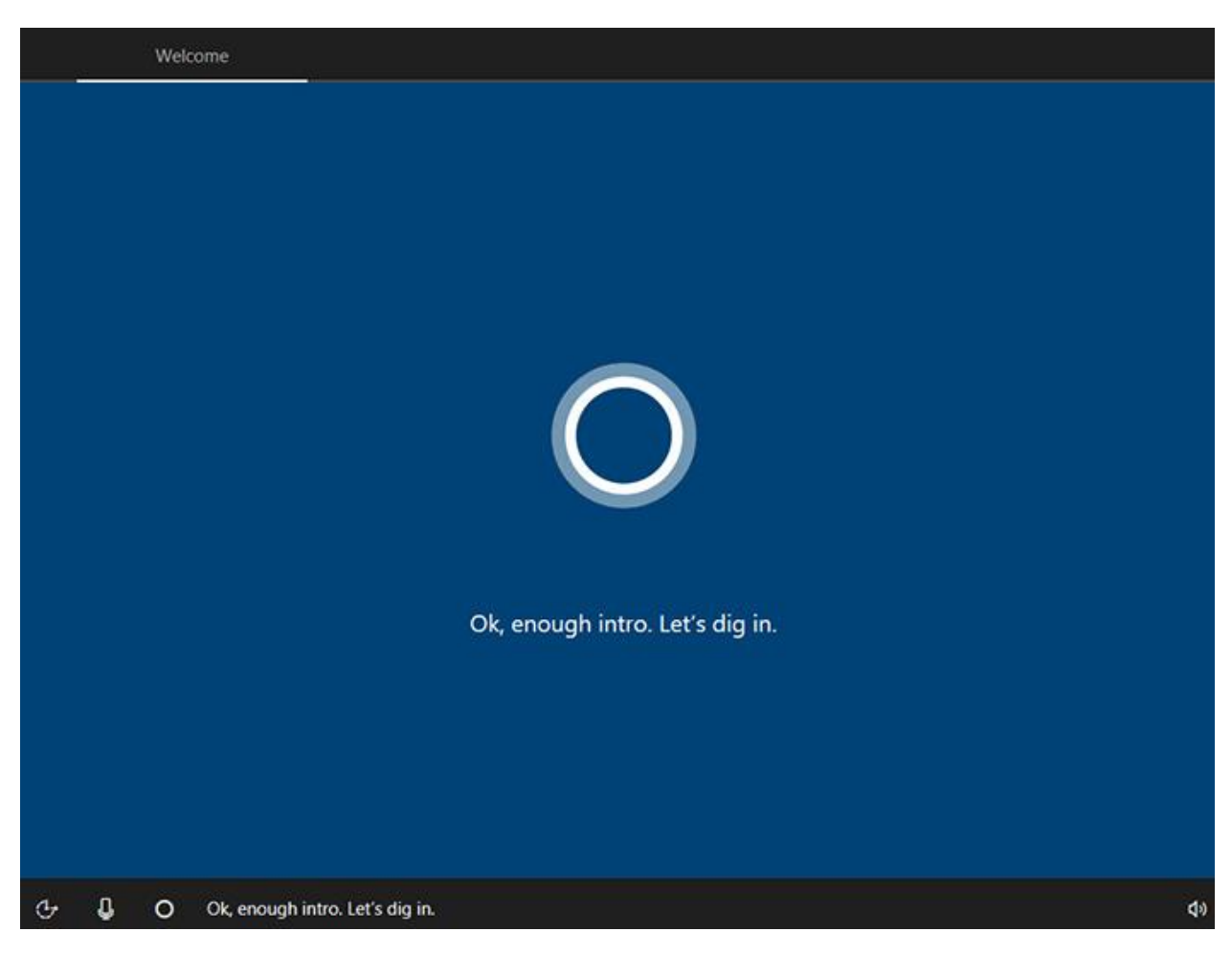

10. ເລືອກ Region ໃຫ້ເລືອກ United States ຫລືໃຜຈະເລືອກ Thai ກໍໄດ້ນະຄຣັບ

ຜິມແນະນຳ US ຫລາຍກວ່າ

|               | Basics                            |     |            |
|---------------|-----------------------------------|-----|------------|
| Let's         | start with region. Is this right? |     |            |
|               | U.S. Minor Outlying Islands       |     |            |
|               | U.S. Virgin Islands               |     |            |
|               | Uganda                            |     |            |
|               | Ukraine                           |     |            |
|               | United Arab Emirates              |     |            |
|               | United Kingdom                    |     |            |
|               | United States                     |     |            |
|               |                                   | Yes |            |
| 🕑 🌡 Listening |                                   |     | <b>4</b> 0 |

11. ກໍ່ການເລືອກ US ເປັນ Keyboard ຂອງ Windows 10 ແລະກໍ່ການກົດ yes

/

12. ກົດ Skip ໄປກ່ອນ ພາສາໄທເຮົາມີເພີ່ມພາຍຫລັງໄດ້

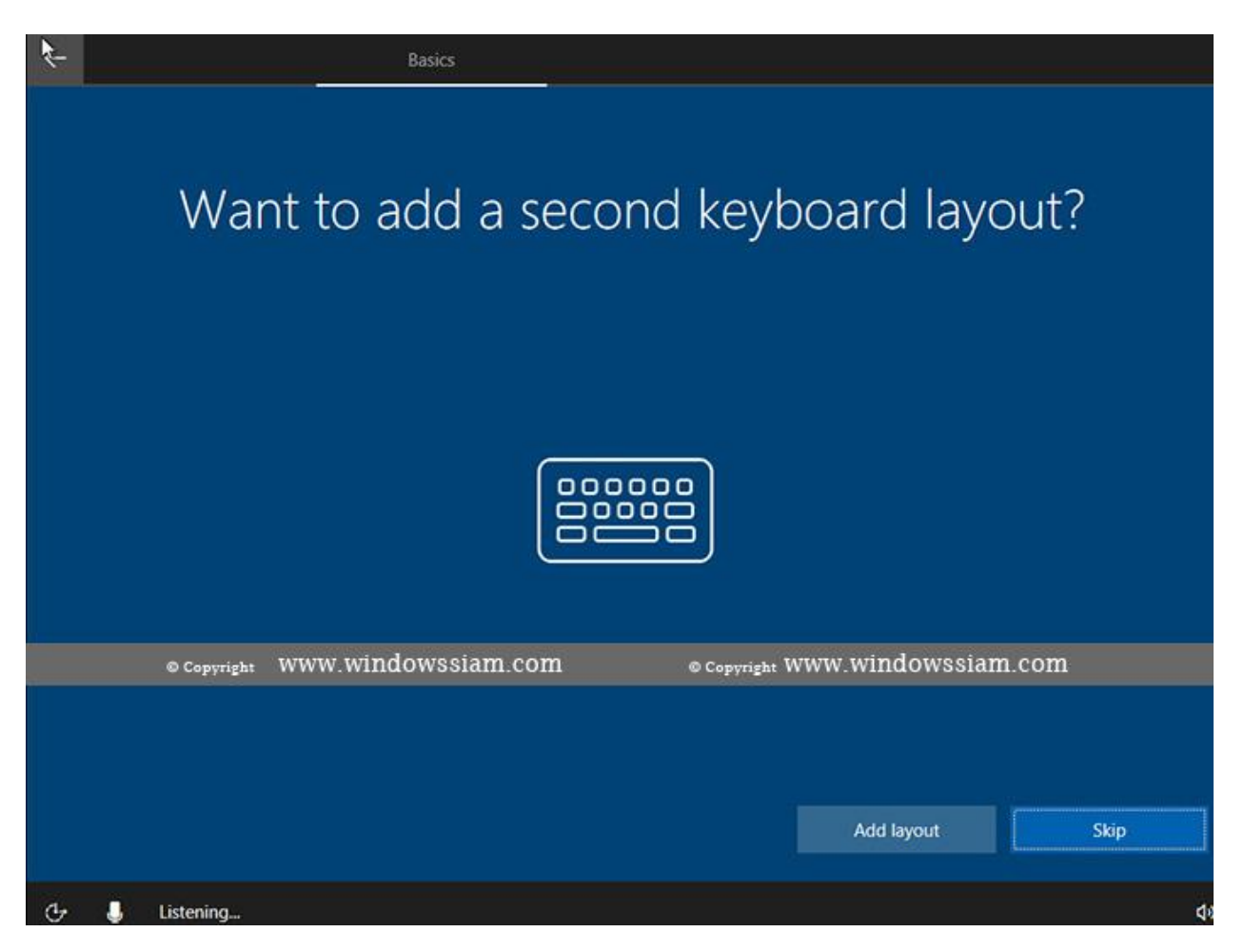

13. ໃຫ້ກໍ່ການເລືອກ Domain join instead ເພື່ອກໍ່ການສ້າງ Local account ໃນການ

Login Windows 10

| <b>k</b>            |                                                  | Account                                                        |       |
|---------------------|--------------------------------------------------|----------------------------------------------------------------|-------|
|                     | Sign in w                                        | vith Microsoft                                                 |       |
| © Copyright         | www.windowssiam.com                              | © Copyright WWW.Windowssian                                    | n.com |
|                     | \$omeone@example.com                             | 3                                                              |       |
|                     | Which accou                                      | nt should I use?                                               |       |
|                     | Sign in with the username and password yo from I | u use with Office 365 or other business services<br>Aicrosoft. |       |
| Domain join instead | Privacy & Cookies Terms of use                   |                                                                | Next  |
| с (                 |                                                  |                                                                | d9    |

# 14. ກໍ່ການສ້າງຊື່ Users ທີ່ເຮົາຕ້ອງການໃຊ້ງານ

/

15. ກຳນົດຣຫັດຜ່ານຂອງການເຂົ້າ Account ດ້ານເທິງກ່ອນໜ້ານີ້

```
ຖ້າບໍ່ໃສ່ໃຫ້ກົດ Next ໄດ້ເລຍ
```

/

16. ກົດ Yes

|                                                                                                    | Services   |
|----------------------------------------------------------------------------------------------------|------------|
| Make Cortana your personal assistant<br>Hey, look, it's the "me" part of set-up!<br>Can I have permission to use the info I need to do my best work?                                                                                                    | t?         |
|                                                                                                    |            |
| To let Cortana provide personalized experiences and relevant suggestions including when your device is locked, Microsoft collects and uses information including your location and location history, contacts, voice input, speech patterns, searching history, relationships, calendar details, email, content and communication history from text messages, instant messages and apps, and other information on your device. In Microsoft Edge, Cortana uses your browsing history. |            |
| Learn more No                                                                                                    | Yes        |
| 🕑 🖟 O Hey, look, it's the "me" part of set-up! Can I have permission to use the info I need to do my best work?                                                                                                    | <b>4</b> 0 |

## 17. ເລືອກ Accept ໄດ້ເລຍ

| ←                                                                                                    | Services                                                                                                    |
|----------------------------------------------------------------------------------------------------|----------------------------------------------------------------------------------------------------|
| Choose privacy sett<br>Microsoft puts you in control of your privacy. Choose your settings, t<br>ti                                                                                                    | ings for your device<br>hen select 'Accept' to save them. You can change these settings at any<br>me.                                                                                                    |
| Location<br>Get location-based experiences like local weather and directions to<br>your favorite places. Let Windows & apps request your location, and<br>send Microsoft location data to help improve location services.<br>On | Speech recognition<br>Talk to Cortana and Store apps that support voice recognition. Send<br>Microsoft your voice input to help improve speech services.<br>On                                                    |
| Diagnostics<br>Help us fix things and improve Microsoft products and services. Send<br>diagnostic data (including browser, app & feature usage, and inking &<br>typing data) to Microsoft.                                      | Tailored experiences with diagnostic data<br>Get more relevant tips and recommendations to tailor Microsoft<br>products and services for your needs. Let Microsoft use your diagnostic<br>data to make this work. |
| CO Full                                                                                                    | <b>On</b>                                                                                                    |
| Relevant Ads<br>Let apps use advertising ID to make ads more interesting to you based<br>on your app usage.                                                                                                    | Select 'Learn more' for info on the above settings, how Windows<br>Defender SmartScreen works, and the related data transfers and uses.                                                                           |
| © Copyright WWW.Windowssiam.com                                                                                                    | © Copyright WWW.WINDOWSSIAM.COM                                                                                                    |
|                                                                                                    | Learn more Accept                                                                                                    |
| ው ይ                                                                                                    | <b>4</b> )                                                                                                    |

18. ເຂົ້າສູ້ໜ້າ Windows 10 ຮຽບຮ້ອຍ

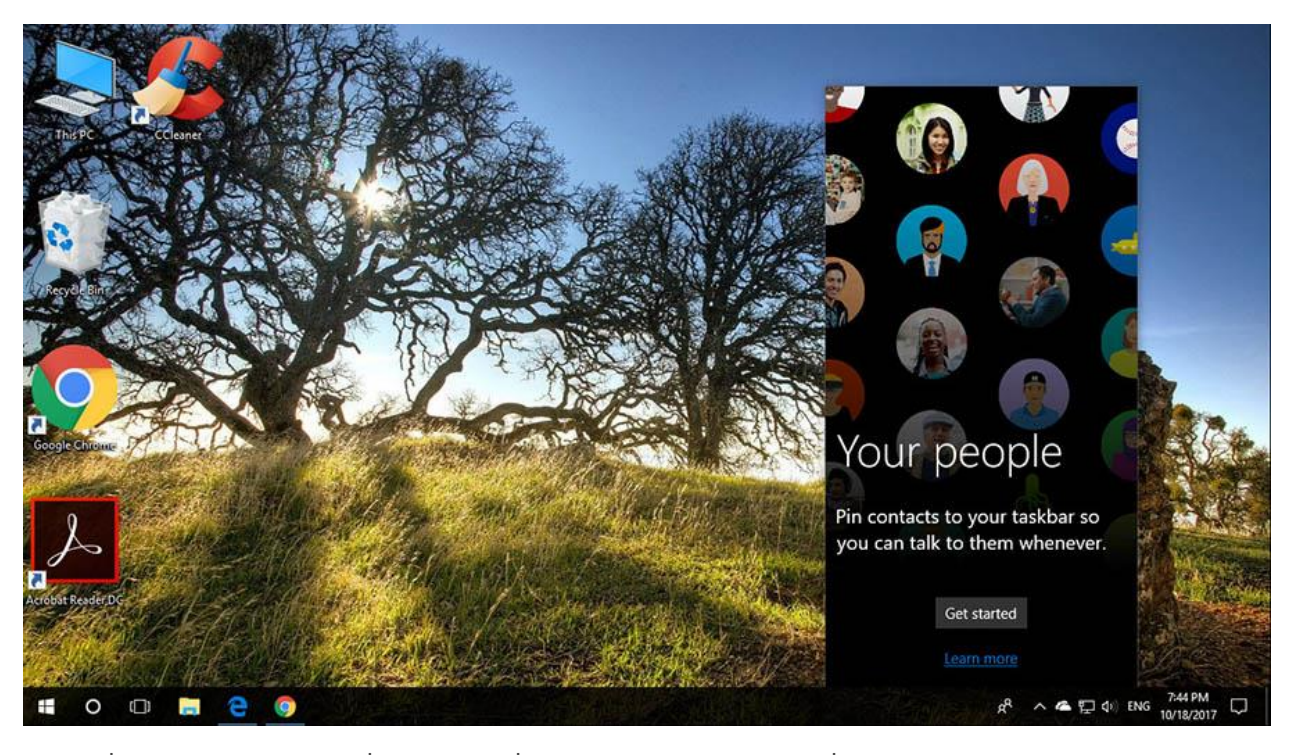

ກໍ່ການລົງ Drives ທີ່ເຮົາເຮົາໄດ້ກໍ່ການຕຽມເອົາໄວ້ ອາທິເຊັ່ນ Drive LAN, Wireless,
 VGA ໂດຍລົງໃຫ້ຄົບນະຄຣັບ ບໍ່ງັ້ນຈະບໍ່ສາມາດໃຊ້ Network ໃນການອອກອິນເຕີຣ໌ເນັດໄດ້ນັ້ນ
 ເອງ ແຕ່ສໍາລັບ Windows 10 ກັບຄອມພິວເຕີໃໝ່ໆສ່ວນຫລາຍ Windows ຈະກໍ່ການລົງ
 Drivers ມາໃຫ້ເລຍ ຢົກເວັ້ນ VGA ກໍ່ການດາວນ໌ໂຫຼດແລະຕິດຕັ້ງລົງເພີ່ມລະກັນນະ

After you installed Windows 10, You much install driver devices such as Drive LAN, Wireless or VGA because some hardware not detect automatic in build OS Windows 10. If you have any question please comment in this article I will answer to you.

ງ່າຍບໍຄຣັບກັບ**ການລົງ Windows 10** ຊຶ່ງເຈົ້າສາມາດຕິດຕາມຂ່າວສານຫລືທິບຕ່າງໆຂອງ Windows 10 ທີ່ໄດ້ນີ້ກຮັບ ຂໍໃຫ້ສນຸກກັບການໃຊ້ Windows 10 ແຕ່ສໍາລັບໃຜທີ່ເຄຍລົງ Windows 8 ຫລື Windows 7 ມາແລ້ວ ການລົງ Windows 10 ກໍຄົງບໍ່ຍາກເກີນຄວາມ ສາມາດຄຣັບ ຢ່າລືມກໍ່ການຕິດຕັ້ງ Driver ບາງຕັວດ້ວຍນະຄຣັບ ອາທິເຊັ່ນ ການດົດອ , ສຽງ , Wireless , LAN